## リモコン登録方法

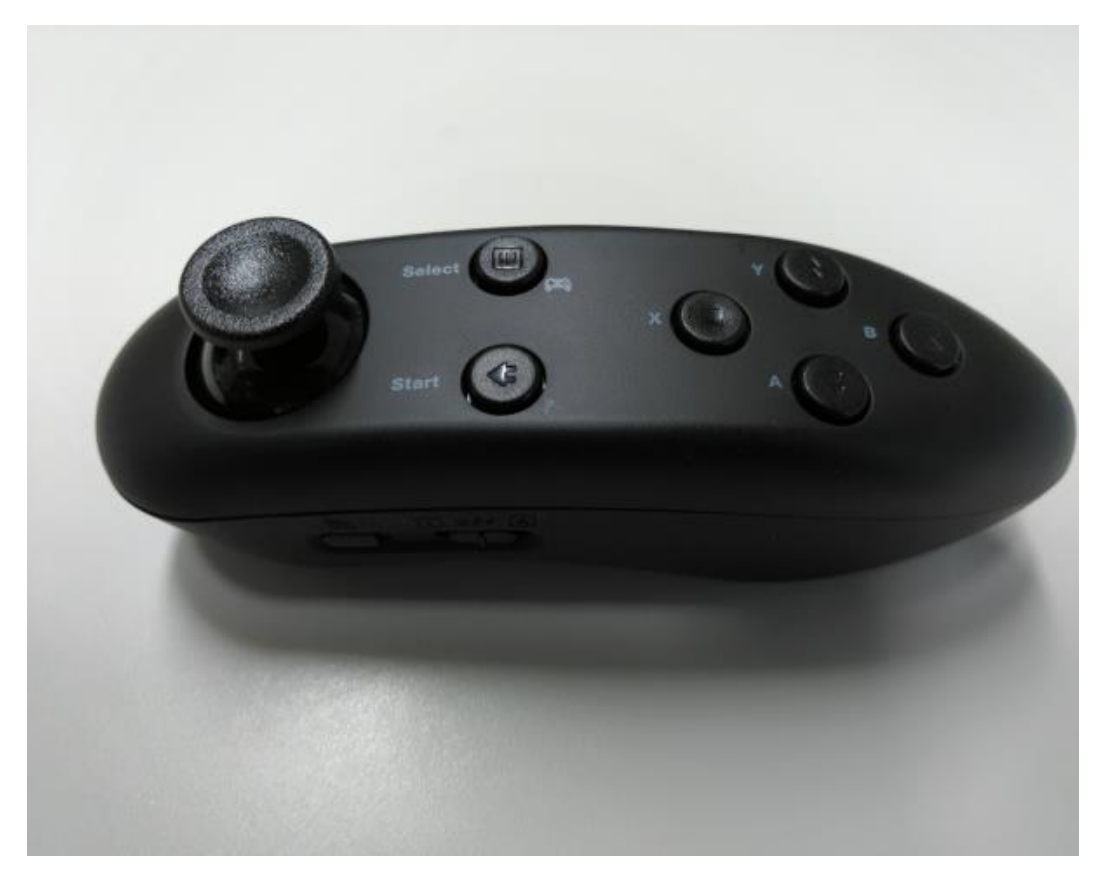

## 2018/02/0 5 RoadViewer 撮影用リモコン登録方法

RoadViewerスマートフォンとリモコンは接続した状態でお渡し致し ておりますので、通常本操作は必要ありませんが、なんらかの事情 で登録が外れてしまった場合に本操作で再登録お願い致します。

## リモコン登録方法

## ROADVIEWER 撮影用リモコン登録方法

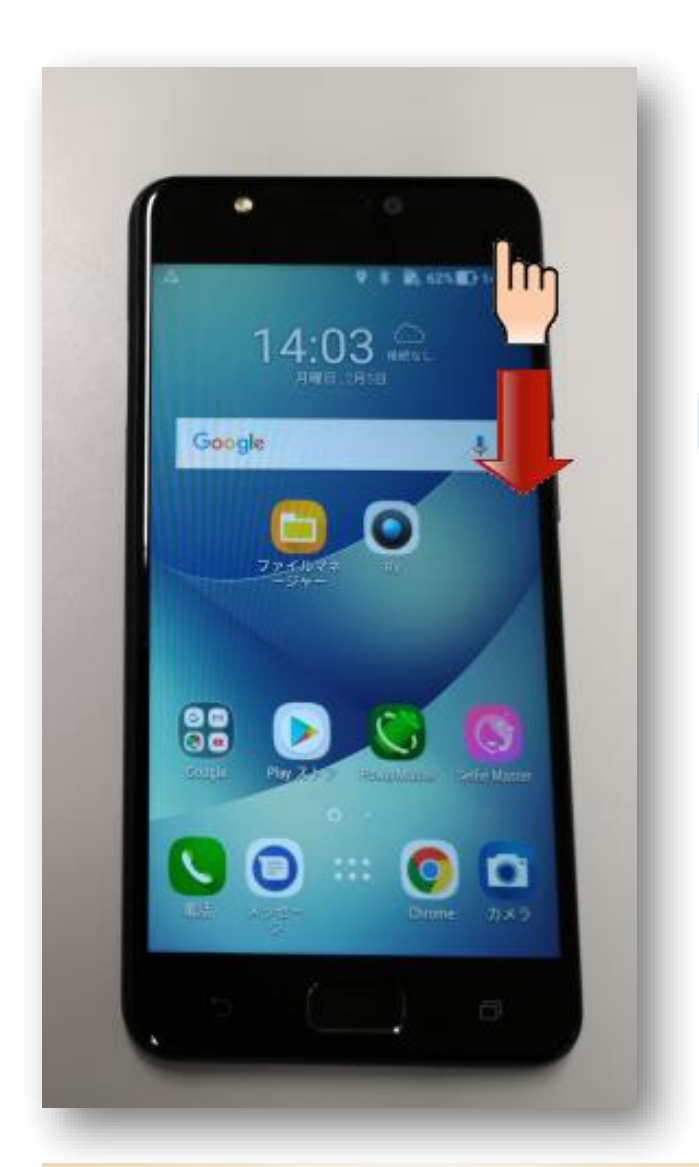

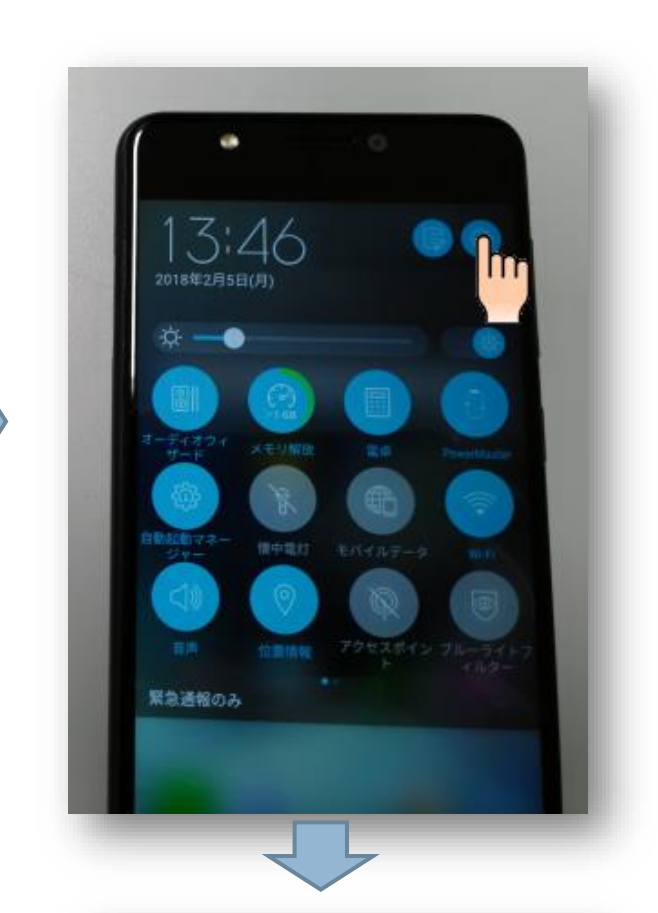

- Comparison (1995)
  Comparison (1995)
  Comparison (1995)
  Comparison (1995)
  Comparison (1995)
  Comparison (1995)
  Comparison (1995)
  Comparison (1995)
  Comparison (1995)
  Comparison (1995)
  Comparison (1995)
  Comparison (1995)
  Comparison (1995)
  Comparison (1995)
  Comparison (1995)
  Comparison (1995)
  Comparison (1995)
  Comparison (1995)
  Comparison (1995)
  Comparison (1995)
  Comparison (1995)
  Comparison (1995)
  Comparison (1995)
  Comparison (1995)
  Comparison (1995)
  Comparison (1995)
  Comparison (1995)
  Comparison (1995)
  Comparison (1995)
  Comparison (1995)
  Comparison (1995)
  Comparison (1995)
  Comparison (1995)
  Comparison (1995)
  Comparison (1995)
  Comparison (1995)
  Comparison (1995)
  Comparison (1995)
  Comparison (1995)
  Comparison (1995)
  Comparison (1995)
  Comparison (1995)
  Comparison (1995)
  Comparison (1995)
  Comparison (1995)
  Comparison (1995)
  Comparison (1995)
  Comparison (1995)
  Comparison (1995)
  Comparison (1995)
  Comparison (1995)
  Comparison (1995)
  Comparison (1995)
  Comparison (1995)
  Comparison (1995)
  Comparison (1995)
  Comparison (1995)
  Comparison (1995)
  Comparison (1995)
  Comparison (1995)
  Comparison (1995)
  Comparison (1995)
  Comparison (1995)
  Comparison (1995)
  Comparison (1995)
  Comparison (1995)
  Comparison (1995)
  Comparison (1995)
  Comparison (1995)
  Comparison (1995)
  Comparison (1995)
  Comparison (1995)
  Comparison (1995)
  Comparison (1995)
  Comparison (1995)
  Comparison (1995)
  Comparison (1995)
  Comparison (1995)
  Comparison (1995)
  Comparison (1995)
  Comparison (1995)
  Comparison (1995)
  Comparison (1995)
  Comparison (1995)
  Comparison (1995)
  Comparison (1995)
  Comparison (1995)
  Comparison (1995)
  Comparison (1995)
  Comparison (1995)
  Comparison (1995)
  Comparison (1995)
  Comparison (199
- 1 画面の右上から指を下へスライドします
- ② 右上の<mark>歯車マーク</mark>を押します
- ③ 出てきたメニューの中から Bluetooth を押し ます(出てきていなかったら、上下へ画面をス ライドしてみてください)

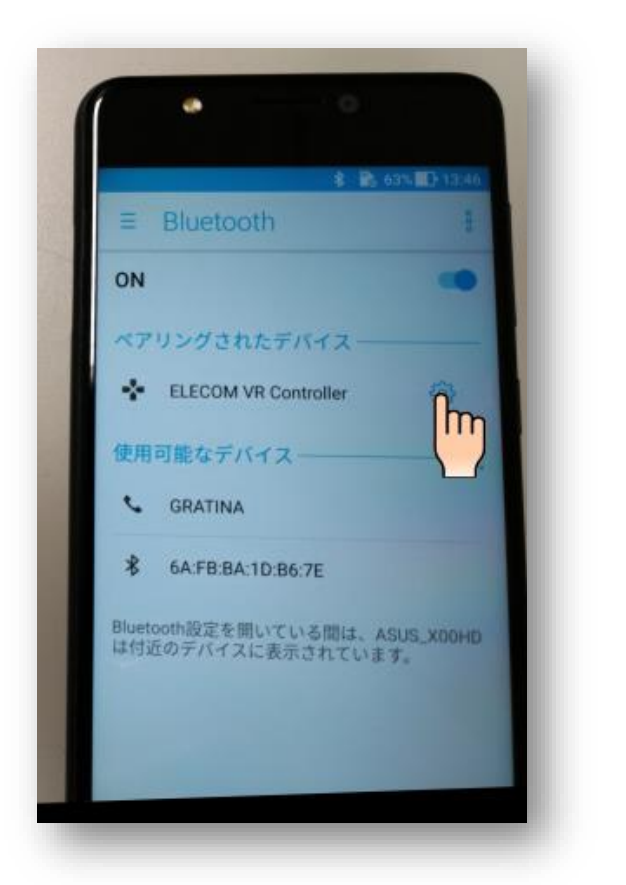

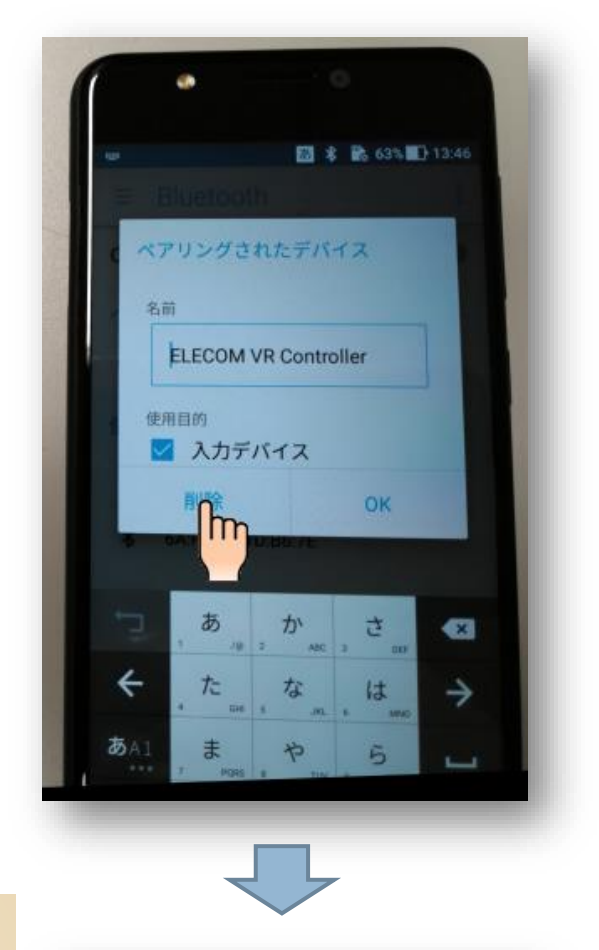

- ④ ペアリングされたデバイスに
  ELECOM VR Controller があれば右の歯車を押してください(無ければ、次ページへ進む)
- ⑤ 出てきた画面の削除を押してください
- ⑥ ペアリングされたデバイスから消えて使用可 能なデバイスに表示が移ります

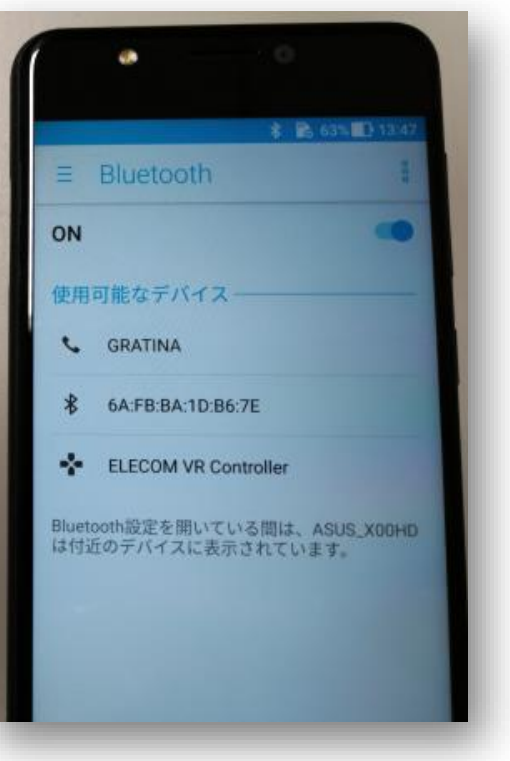

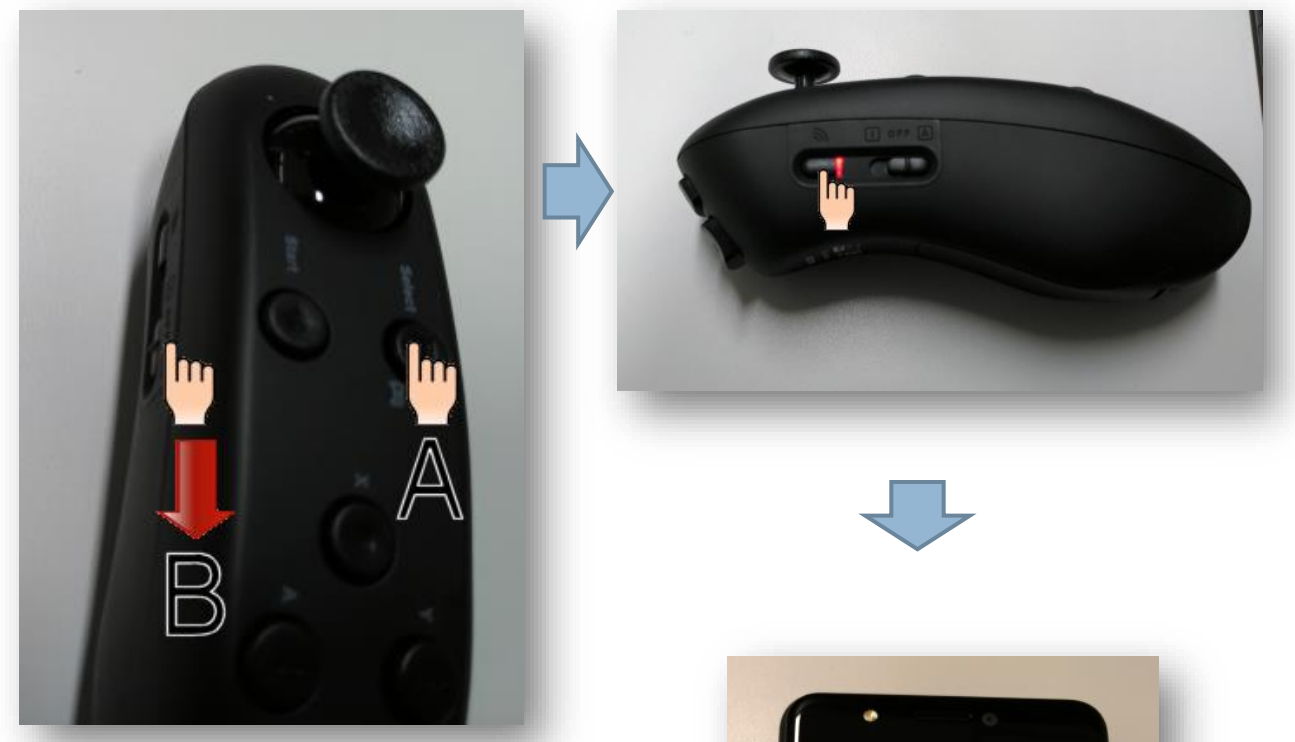

- ⑦ リモコンの A ボタンを押しながら、B ボタ ンを下側へスライドします (Android ゲームパッドモードで起動)
- ⑧ 赤いランプが点滅していなければ3秒間長
  押しして、赤の点滅(ペアリングモード)を起動してください
- 3 端末側の ON スイッチを左スライドの後、 右スライドを行い、機器探索を開始します。

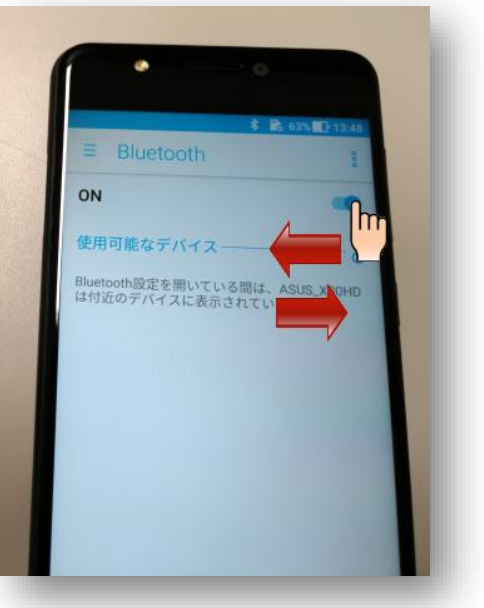

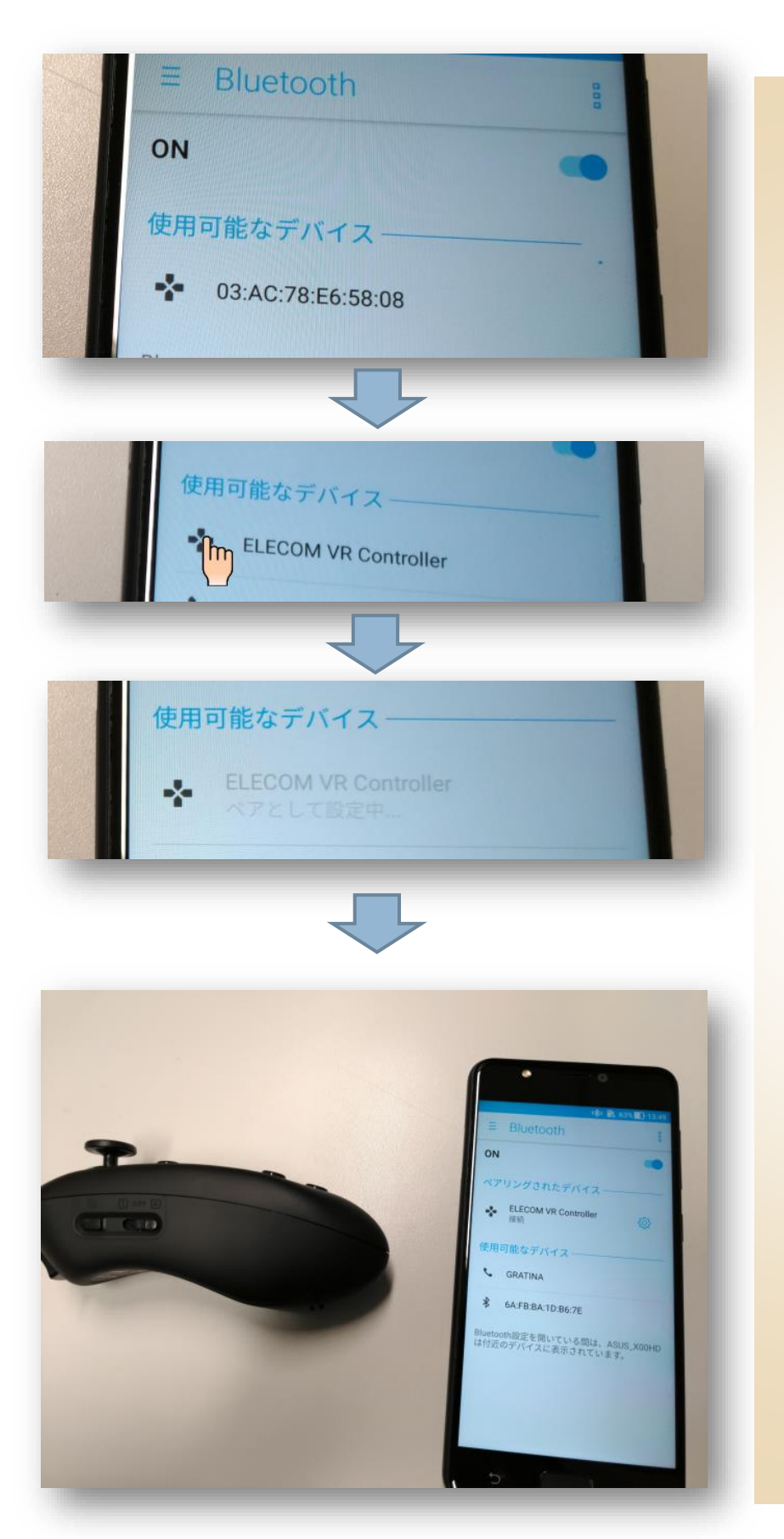

使用可能なデバイスとして、英数字の表示がされます。

- 1) 暫くすると ELECOM VR Controller の表示 に代わりますので、押 してください
- プアとして設定中の 表示の後、しばらくする とペアリング終了のメ ッセージが表示されま す。

以上でリモコンと端末のペア リングが完了しました。

リモコン型番や、Android バ ージョンにより操作が異なる 可能性がありますので、お手 元にあるデバイスのマニュア ルをご参考に、操作して頂け ますようお願い致します。